## **STEPS TO ACCESS ETHICS COURSE**

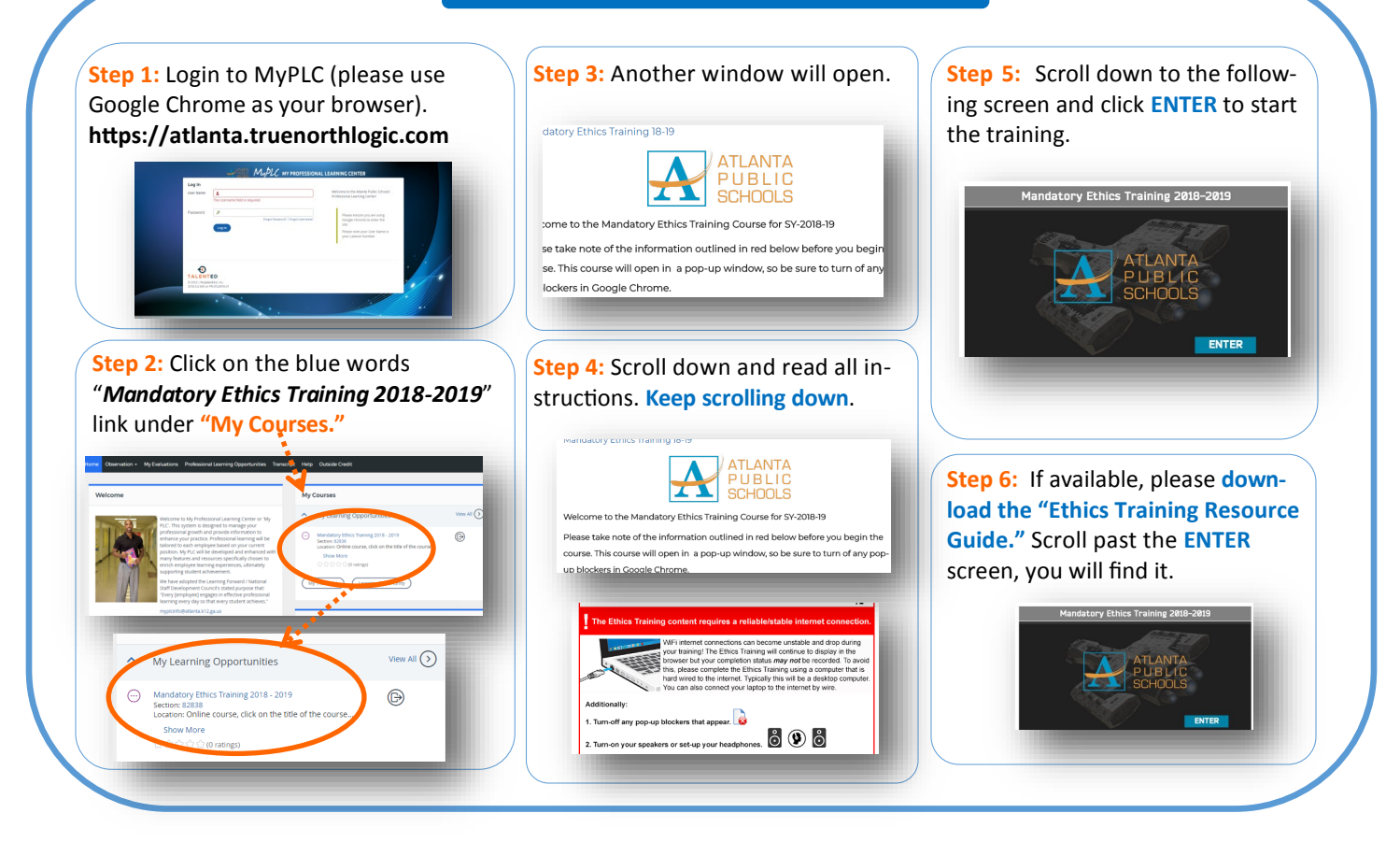

## **STEPS TO ACCESS CERTIFICATE OF COMPLETION**

Step 1: Once you have completed the Ethics course, allow up to 24 hours for the system to update your record to show that you have completed it. Step 2: Login to MyPLC (please use Google Chrome as your browser). https://atlanta.truenorthlogic.com

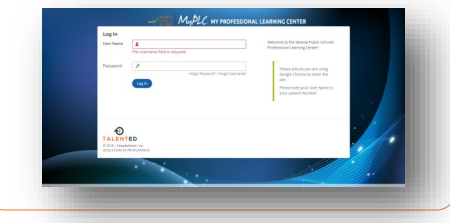

Step 3: Once you are on the homepage, click on the "Transcript" tab at the top of the page.

Home Observation - My Evaluations Professional Learning Opportunitie

**Step 4**: Find the course on your transcript and then click on the **"Certificate #." ......** Your Certificate of Completion will appear on the screen. Print it out for your records. V Course # Section # Course Title Rours Servery Course # Section # Course Title Rours Servery Course # Section # Course Title Rours Servery Course # Section # Course Title # Section # Status No some Course # Section # Section